https://siue.hiretouch.com/admin

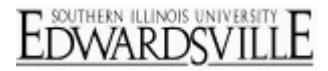

## Create a New Volunteer Position Request & Approve Department Volunteer Verification Form

## Logging In

- Open browser
- Navigate to <u>https://siue.hiretouch.com/admin</u>
- Redirected to SIUE CAS Login
- Enter e-ID and e-Password
- Click Login

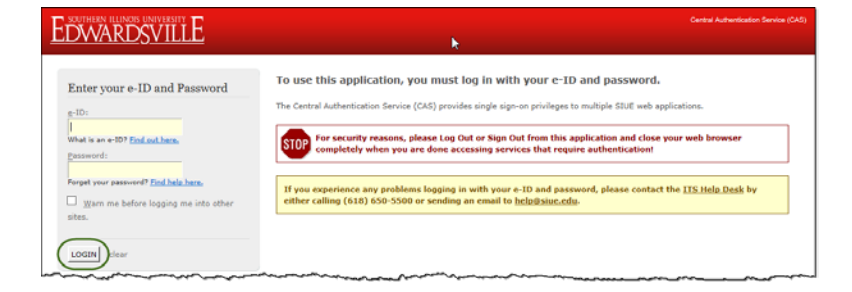

## Create Position Request

Click JOBS Tab

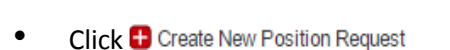

| EDWA<br>HOME JOBS AP   | ILLINOIS UNIVERSITY<br>RDSVILLE<br>PLICANTS TASKS RESOURCES |
|------------------------|-------------------------------------------------------------|
| My Dashboard           |                                                             |
| HIRETOUCH NOTIFICATION | is                                                          |
| NO NEW NOUICAUOIS      |                                                             |
|                        | APPLICANTS RY MONTH                                         |
| 2                      |                                                             |
|                        | Welcome, Hiring Manager Documentation Test Logout           |
|                        |                                                             |
|                        |                                                             |

▼ Job Title

ategory

Division

E Create New Position Request

https://siue.hiretouch.com/admin

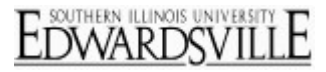

### Choose Volunteer Template

- Select Category Drop Down Volunteer
- Choose SIUE Volunteer radio button
- Click "Continue"

| BOUTHERN ILLINOIS UNIVERSIT                                            | <u>iE</u>                          |                |
|------------------------------------------------------------------------|------------------------------------|----------------|
| Fill a Vacancy                                                         |                                    |                |
| Choose Position Fill a Vacancy: Step 2 Fill<br>Step 1: Select Position | a Vacancy: Step 3                  |                |
| AVAILABLE JOB TEMPLATES                                                | Preview:                           |                |
| Category: Volunteer                                                    | Position Title:                    | SIUE Volunteer |
| Search: Job Template Title                                             | Job Category:                      | Volunteer      |
| SIUE Volunteer                                                         | Job Function:                      |                |
| 2                                                                      | Employee Class Code:               |                |
|                                                                        | Employee Class Description:        |                |
|                                                                        | Primary Purpose of Position:       |                |
|                                                                        | Minimum Acceptable Qualifications: |                |
|                                                                        | Appointment Type:                  |                |
|                                                                        | Skill Code:                        |                |
|                                                                        | Probationary Period:               |                |
| 3                                                                      | FLSA Exemption Status:             |                |
| Back D Continue                                                        | Salary Type:                       |                |

• Click "**Continue**" for Step 2 (Do not change anything)

| EDWARDSVILLE                                                    |   |
|-----------------------------------------------------------------|---|
| HOME JOBS APPLICANTS TASKS                                      |   |
| Fill a Vacancy                                                  |   |
| Choose Position Fill a Vacancy: Step 2 Fill a Vacancy: Step 3   |   |
| Step 2: Job Settings<br>DO NOT ALTER THIS PAGE, click continue. |   |
| Job Details > SIUE Volunteer                                    | - |
| Additional Information                                          | 1 |
| Months per Fridal Year.                                         |   |
| Back to Template DContinue                                      | ] |

• Click "Continue" for Step 3 (Do not change anything)

| EDWARDSVILLE                                                  |
|---------------------------------------------------------------|
| HOME JOBS APPLICANTS TASKS                                    |
| Fill a Vacancy                                                |
| Choose Position Fill a Vacancy: Step 2 Fill a Vacancy: Step 3 |
| Step 3: Forms                                                 |
| Forms are pre-selected. DO NOT ALTER THIS PAGE                |
| Back to Settings     Continue                                 |

https://siue.hiretouch.com/admin

EDWARDSVILLE

• Volunteer Request row, click **Start** in the Action column

| SIUE Volunteer<br>Volunteer           |           |        |           |                 |                                               |                |                |        |          |                  |
|---------------------------------------|-----------|--------|-----------|-----------------|-----------------------------------------------|----------------|----------------|--------|----------|------------------|
| Properties Applicants Activity        | Processes | orms   |           |                 |                                               |                |                |        |          |                  |
| Job Forms   Applicant Forms           |           |        |           |                 |                                               |                |                |        |          |                  |
|                                       |           |        |           | Pack            | age added successfully                        |                |                |        |          |                  |
| Show Job Forms                        |           |        |           |                 |                                               |                |                |        |          |                  |
| orm Name                              | Due Date  | Status | Completed | Completion Date | Recertify (Edit & Re Submit<br>for Approvals) | Recertified By | Recertified On | Action | Approval | Document History |
| olunteer Request                      |           |        |           |                 |                                               |                |                |        |          |                  |
| Volunteer Request                     |           |        |           |                 |                                               |                |                | Stat   |          |                  |
| anisation and Malianta on Manifestina |           |        |           |                 |                                               |                |                |        |          |                  |
|                                       |           |        |           |                 |                                               |                |                |        |          |                  |

## Volunteer Request

The progress on the request can be saved at any time by clicking "Save" at the bottom of the request. You may re-access the request by following the process above, and click "Continue" in the action column on the Volunteer Request row (this is where you originally clicked "Start".)

- Volunteer Name
- Job ID (Auto assigned)
- Hiring Manager / Volunteer Supervisor

  - o Enter search criteria
  - Click on User's name
  - Click "Select User"
- Department (Choose from drop-down)
- Position Title (Auto Filled)
- Working Volunteer Title (Example = Special Olympics Timer)
- Indicate if the Volunteer will interact with minors
- Budget Purpose Select from drop-down (This account will be charged for the criminal background check and drug & alcohol screens if necessary)
- Percent
  - Use "Add Row" for multiple Budget Purposes
  - o Must equal 100% for all rows
- Effective Start Date (Desired Start Date)
- Effective End Date (If known)

| Volunteer Request (attra or 1)                              |                                        |               |                              |
|-------------------------------------------------------------|----------------------------------------|---------------|------------------------------|
| Consent Reminder                                            |                                        |               |                              |
| folunteers may not start until the Criminal Background Che  | ck and the Drug & Alcohol Screen are a | pproved by Hu | man Resources (if applicable |
| Volunteer Opportunity Info                                  |                                        |               |                              |
| Volument Name:                                              | Des March                              |               |                              |
| sh ID:                                                      | 000 man                                |               |                              |
| ling Manager / Volunteer Supervisor:                        | James, Douglas                         | a •           |                              |
| epartment                                                   | 216106 - Human Resources               |               |                              |
| osition Title:                                              | SIJE Volunteer (6021)                  |               | Land I                       |
| Working Volunteer Title (Example - Special Olympics Timer): | Special Olympics Timer                 |               |                              |
|                                                             |                                        |               |                              |
|                                                             |                                        |               |                              |

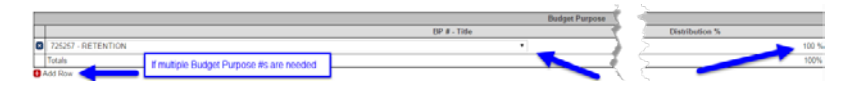

| nder en en en en en en en en en en en en en | and a start and a start and a start a start a start a start a start a start a start a start a start a start a s | - |
|---------------------------------------------|----------------------------------------------------------------------------------------------------|---|
| Volunteer Start Date:                       |                                                                                                    |   |
| Volunteer End Date:                         |                                                                                                    |   |
|                                             |                                                                                                    |   |

https://siue.hiretouch.com/admin

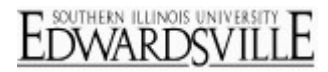

#### **Responsibilities and Submission**

- List Volunteer Responsibilities
- Indicate Supported Program or Activity
- Click the "Submit" button

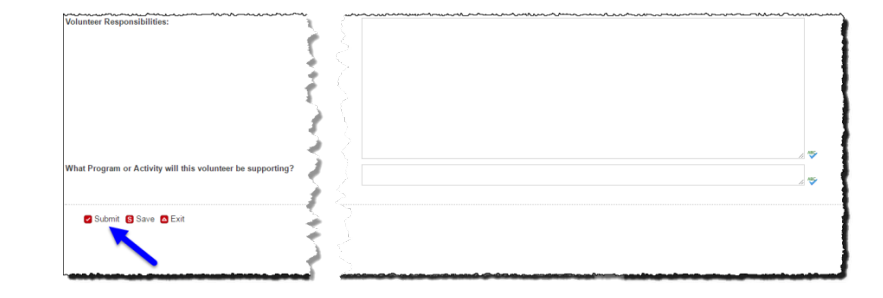

#### Volunteer Candidates

- The Hiring Manager / Volunteer Supervisor is sent an email with instructions to contact the Volunteer and have them complete the Application Package in HireTouch.
- Volunteers will complete the Volunteer Application Package and Human Resources will manually tie the Volunteer to the Volunteer "Job" Request
- If applicable, Human Resources will conduct the Criminal Background Check and the Drug & Alcohol Screen.
- Once Human Resources determines satisfactory status of the Volunteer, communication is emailed to the Hiring Manager/Volunteer Supervisor to approve the Department Verification Form.

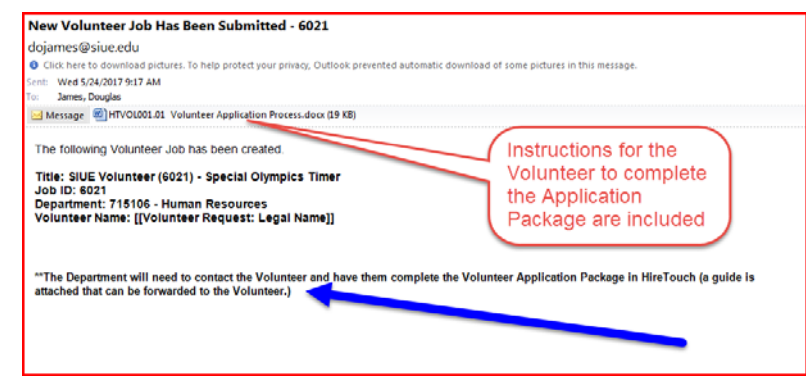

#### **Department Verification Form Approval**

This form serves as a reminder to the Department of their responsibilities. Approving this form is verification that the department has satisfied its duties, and notification is automatically sent to Human Resources.

• Email sent to Hiring Manager / Volunteer Supervisor contains steps to approve the Department Verification Form

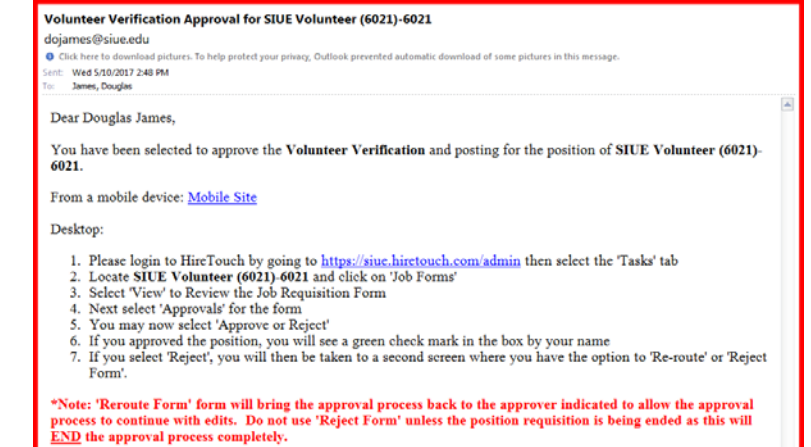

https://siue.hiretouch.com/admin

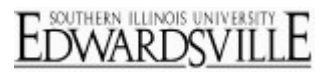

- Locate the Job in your Tasks tab and click on the row for that job (you may only have 1 job listed in your Tasks)
- Click the "Job Forms" link in the lower panel to access the Department Verification Form

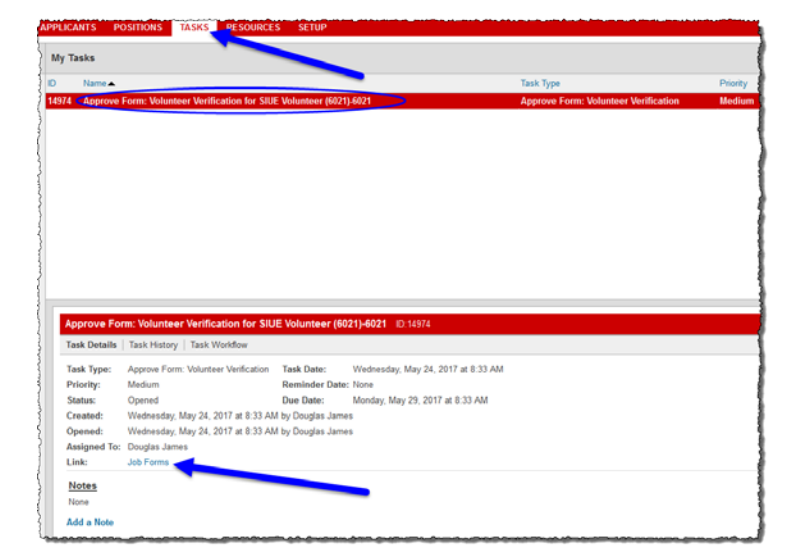

- On the row for the Department Volunteer Verification form, click the "View" button to review the contents of the form
- Review the PDF then close it to proceed to the form approval
- SIUE Volunteer (6021) Show Job Forms orm Name ify (Edit & Re fied By Recentified On
- On the row for the Department Volunteer Verification form, click the "Approvals" button

| SIUE Volunteer (6021)                                                                          |                |             |                       |                                              |                                 |                           |           |         |
|------------------------------------------------------------------------------------------------|----------------|-------------|-----------------------|----------------------------------------------|---------------------------------|---------------------------|-----------|---------|
| Volunteer - Position Request I                                                                 | Ponding        |             |                       |                                              |                                 |                           |           |         |
| Properties Applicants                                                                          | Loolicant Revi | ew Activity | Processes Permissions | Forms Campaigns                              | Posting Ja                      | ab Prospects              | Positions |         |
| Joh Forme   Andianat Forme                                                                     |                |             |                       | Conder-Des                                   | - owing to                      | and the second second     |           |         |
| 200 FORMS Appresat Forms                                                                       |                |             |                       |                                              |                                 |                           |           |         |
|                                                                                                |                |             |                       |                                              |                                 |                           |           |         |
| Show Job Forms                                                                                 |                |             |                       |                                              |                                 |                           |           |         |
| Show Job Forms                                                                                 | Duo Dato       | Status Comp | leted Completion Date | Recertify (Edit & RoSubmit                   | Recertified By                  | Recertified On            | Action    | Approva |
| Show Job Forms                                                                                 | Duo Dato       | Status Comp | leted Completion Date | Recertify (Edit & RoSubmit<br>for Approvals) | Recertified By                  | Recertified On            | Action    | Approva |
| Show Job Forms<br>orm Namo<br>/ Volunteer Request                                              | Duo Dato       | Status Comp | leted Completion Date | Recertify (Edit & RoSubmit<br>for Approvals) | Recertified By                  | Recertified On            | Action    | Approva |
| Show Job Forms form Namo Volunteer Request Volunteer Request                                   | Duo Dato       | Status Comp | leted Completion Date | Recertify (Edit & RoSubmit<br>See Approvals) | Recertified By Douglas James    | Recertified On 5/23/17    | Action    | Approva |
| Show Job Forms form Name Volunteer Request Volunteer Request Opportment Volunteer Verification | Duo Dato       | Status Comp | leted Completion Date | Recertify (Edit & ReSubmit<br>for Approvals) | Recertified By<br>Douglas James | Recortilied On<br>5/23/17 | Action    | Арргоча |

Once all departmental requirements are met, click the "Approve" button to record your "signature approval". The approval is date and time stamped. (If you click "Reject", you will need to contact Human Resources at 618-650-2190 to discuss.)

| SIUE Volunteer (6021)                                     |                  |                   |                      |                   |                         |
|-----------------------------------------------------------|------------------|-------------------|----------------------|-------------------|-------------------------|
| /olunteer - Filled                                        |                  |                   |                      |                   |                         |
|                                                           |                  |                   |                      |                   |                         |
| Properties Applicants                                     | Applicant Review | Activity Processo | es Permissions Forms | Campaigns Posting | Job Prospects Positions |
| ob Forms Applicant Forms                                  |                  |                   |                      |                   |                         |
| b Form Approval                                           |                  |                   |                      |                   |                         |
| n: Department Volunteer Ve<br>n Originator: James, Dougla | rification       | /                 |                      |                   |                         |
|                                                           | -                |                   |                      |                   |                         |
| 2                                                         | Name             |                   | Approved             | Rejected          | Date                    |
|                                                           | Barreles Incore  |                   |                      |                   |                         |

https://siue.hiretouch.com/admin

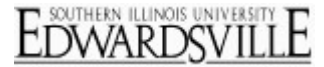

#### Volunteer Placement

Once the Hiring Manager / Volunteer Supervisor approves the Department Volunteer Verification form, a final email is sent to that person indicating that the volunteer may start in their position.

 Volunteer Approved For Placement - SIUE Volunteer (6021) - 6021

 dojames@siue.edu

 © Citch here to download pictures. To help protect your privacy, Outlook prevented automatic download of some pictures in this message.

 Setter: Fri 5262017 238 PM

 To:
 James, Douglas

 C::
 Johnson, Tamika

 The pre-placement checks have been satisfactorily completed for the volunteer submitted for the following job. The volunteer may start in their position.

 Volunteer Name: Bat Man

 Job Title: SIUE Volunteer (6021)

 Job Dit: 0021

 Department: 715106 - Human Resources

 Thank you,

 SIUE Human Resources HireTouch System Admin

#### <u>Logout</u>

• Click "Logout" at the top right corner of the HireTouch System screen

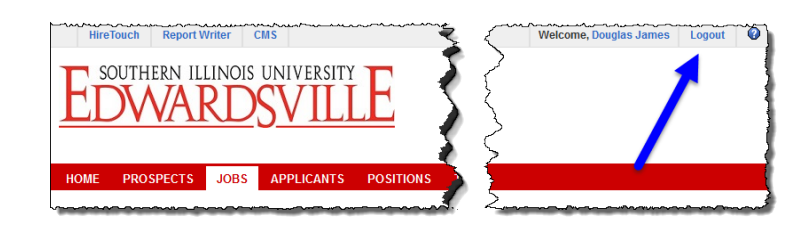

#### **Additional Resources**

#### **Phone Numbers**

- Human Resources: (618)650-2190
- ITS Help Desk: (618)650-5500

#### Web Sites

- Human Resources Employment: <u>http://www.siue.edu/employment</u>
- Human Resources: <u>http://www.siue.edu/humanresources</u>
- ITS: <u>http://www.siue.edu/its</u>

#### **Email Addresses**

- ITS Help Desk: <u>help@siue.edu</u>
- ITS Application User Support Group: <u>ftc\_help@siue.edu</u>